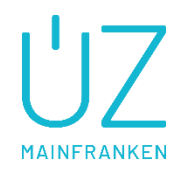

# Onlineformular – Stammdatenerhebung Redispatch 2.0

Anmelde- und Ausfüllhilfe

Mit dieser Unterlage möchten wir Sie bei der Registrierung, Anmeldung und Eintragung im Onlineformular zur Stammdatenerhebung für Redispatch 2.0 unterstützen.

# Inhaltsverzeichniss

| 1. Hilfe zur Registrierung und Anmeldung im Onlineformular             | 2  |
|------------------------------------------------------------------------|----|
| 1.1 Startseite                                                         | 2  |
| 1.2 Registrierung                                                      | 2  |
| 1.3 Anmeldung zur Registrierung erfolgreich – E-Mail versendet         | 3  |
| 1.4 E-Mail zum Eintragen des persönlichen Passwortes                   | 3  |
| 1.5 Eingabe des persönlichen Passwortes                                | 3  |
| 1.6 Anmeldung im Onlineformular                                        | 5  |
| 1.7 Passwort vergessen                                                 | 5  |
| 2. Onlineformular – Anlagenliste                                       | 7  |
| 2.1 Vertragskonto hinzufügen                                           | 8  |
| 2.2 Formularseite                                                      | 10 |
| 2.2.1 Beispiel einer Photovoltaikanlage:                               | 11 |
| 2.2.2 Beispiel einer Windenergieanlage                                 | 12 |
| 2.2.3 Beispiel einer KWK-Anlage (Bio-, Wasser-, Gas-Anlage ist analog) | 14 |
| 2.3 Bestätigungsmail                                                   | 15 |
| 3. TR-SR-Zuordnung                                                     | 16 |
| 4. Ausfüllhilfe                                                        | 16 |

# Hilfe zur Registrierung und Anmeldung im Onlineformular Startseite

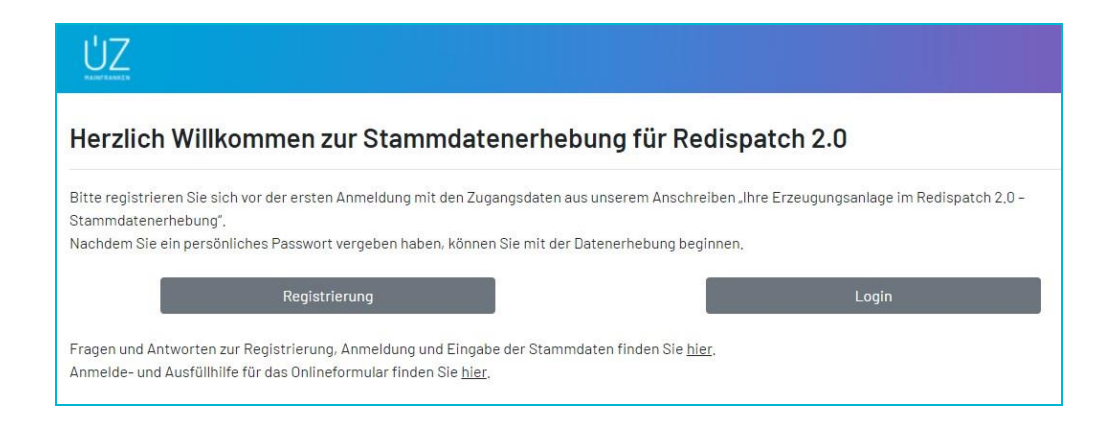

#### 1.2 Registrierung

Bitte alle Felder ausfüllen, insbesondere die Pflichtfelder "E-Mail-Adresse", "EEG-Anlagenschlüssel" und "Einmalpasswort". Das "Einmalpasswort" erhalten Sie mit unserem Anschreiben. Den "EEG-Anlagenschlüssel" finden Sie auf Ihrer Einspeisegutschrift.

Hinweis: Der Button "Weiter" wird erst Dunkelgrün angezeigt, wenn alle Pflichtfelder gefüllt sind. Danach bitte auf diesen Butten klicken, um den Registrierungsvorgang fortzusetzen.

| Registrierung         |                                  |
|-----------------------|----------------------------------|
| Vorname               | Мах                              |
| Nachname              | Mustermann                       |
| Telefonnummer         | Telefonnummer                    |
| E-Mailadresse*        | max,mustermann@xyz,de            |
| EEG-Anlagenschlüssel* | E412200100000E00000000Test005684 |
| Einmalpasswort*       | A7UG6C8S                         |
|                       | Weiter                           |
|                       |                                  |

## 1.3 Anmeldung zur Registrierung erfolgreich – E-Mail versendet

#### Ihr erster Schritt zur Registrierung war erfolgreich!

Vielen Dank für Ihre Registrierungsanmeldung. Wir haben Ihnen eine E-Mail gesendet. Sofern Sie keine E-Mail erhalten haben, überprüfen Sie bitte auch Ihren Spam-Ordner. Bitte klicken Sie auf den darin enthaltenen Link, zur Eingabe Ihres persönlichen Passwortes. Damit wird die Registrierung abgeschlossen.

#### 1.4 E-Mail zum Eintragen des persönlichen Passwortes

Sie erhalten nachstehende E-Mail. Klicken Sie bitte auf den Link "Passworteingabe", um auf der nächsten Internetseite Ihr persönliches Passwort einzugeben. Auf diese E-Mail kann nicht geantwortet werden.

Von: Unterfränkische Überlandzentrale eG <<u>noreply@uez.de</u>> Datum: 15. Juli 2021 um 11:09:14 MESZ An: <u>max.mustermann@xyz.de</u> Betreff: Passwort fürs Onlineformular RD2.0 Antwort an: Unterfränkische Überlandzentrale eG <<u>noreply@uez.de</u>>

Guten Tag,

Sie sind dabei, sich im Onlineformular zur Eingabe von Stammdaten für Redispatch 2.0 zu registrieren. Nachdem Sie Ihr persönliches Passwort eingetragen haben, ist die Registrierung abgeschlossen. Dann können Sie sich mit Ihrem Passwort im Onlineformular anmelden. Bitte klicken Sie zur Passworteingabe auf folgenden Link:

Passworteingabe

Hinweis:

Wenn Sie sich im Onlineformular mit Ihrem persönlichen Passwort angemeldet haben, können Sie über die gleiche E-Mailadresse (Account) weiterer Vertragskonten hinzufügen. Dazu nutzen Sie bitte das Einmalpasswort aus dem dazugehörigen Anschreiben sowie den EEG-Anlagenschlüssel der/einer Anlage.

Sie können Ihre Eingaben jederzeit speichern, das Ausfüllen unterbrechen und später fortsetzen. Bewahren Sie daher den Link zur Anwendung und Ihre Zugangsdaten mindestens bis zum Versand des Antrages an die Unterfränkische Überlandzentrale eG auf.

Dies ist eine automatisch generierte E-Mail. Eine Kontaktaufnahme ist über diese E-Mail-Adresse nicht möglich.

Mit freundlichen Grüßen

Ihr ÜZ-Kundenservice

Unterfränkische Überlandzentrale eG Schallfelder Str. 11, 97511 Lülsfeld

Tel. 09382 604 - 500 E-Mail <u>einspeiser@uez.de</u> www.uez.de

Heimat trifft Fortschritt

#### 1.5 Eingabe des persönlichen Passwortes

Sie müssen das von uns erhaltene Einmalpasswort ändern.Klicken Sie bitte auf: "Klicken Sie hier, um fortzufahren".

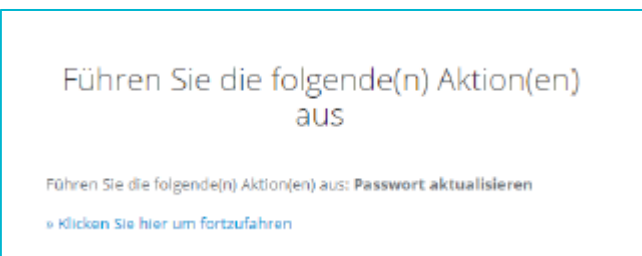

Geben Sie Ihr persönliches Passwort ein und bestätigen Sie es durch eine erneute Eingabe. Ihr Passwort muss folgende Anforderungen erfüllen:

- Mindestens 8-stellig
- Mindestens 1 Großbuchstabe
- Mindestens 1 Kleinbuchstabe
- Mindestens 1 Sonderzeichen
- Mindestens 1 Zahl

| Passwort aktualisieren            |  |  |
|-----------------------------------|--|--|
| A Sie müssen Ihr Passwort ändern. |  |  |
| Neues Passwort                    |  |  |
|                                   |  |  |
| Absenden                          |  |  |

# Ihr Benutzerkonto wurde aktualisiert.

Ihr Benutzerkonto wurde aktualisiert.

# 1.6 Anmeldung im Onlineformular

Bitte geben Sie hier Ihre E-Mailadresse und das persönliche Passwort ein.

| « Zurück zur Start | seite         |                    |
|--------------------|---------------|--------------------|
|                    | Anmeldun      | g                  |
| E-Mailadresse      |               |                    |
| Max.Musterma       | ann@muster.de |                    |
| Passwort           |               |                    |
| ·····              |               |                    |
|                    |               | Passwort vergessen |
|                    | Anmelden      |                    |

Sollte Ihnen bei der Eingabe ein Fehler unterlaufen, dann werden Sie aufgefordert, die E-Mailadresse und das Passwort erneut einzugeben.

#### 1.7 Passwort vergessen

Bitte klicken Sie auf der Anmeldeseite auf: "Passwort vergessen".

| « Zurück zur Startseite |           |                     |
|-------------------------|-----------|---------------------|
|                         | Anmeldung |                     |
| E-Mailadresse           |           |                     |
|                         |           |                     |
| Passwort                |           |                     |
|                         |           | Passwort vergessen? |
| _                       | Anmoldon  |                     |
|                         | Anneiden  |                     |

Bitte geben Sie hier Ihre E-Mailadresse ein und senden Sie diese ab.

| <ul> <li>Zurück zur Startse</li> </ul> | ite                                                                                                    |
|----------------------------------------|----------------------------------------------------------------------------------------------------|
| P                                      | asswort vergessen?                                                                                               |
| E-Mailadresse                          |                                                                                                    |
|                                        |                                                                                                    |
| <ul> <li>Zurück zur Anmel</li> </ul>   | dung                                                                                                    |
|                                        | Absenden                                                                                                    |
| Geben Sie Ihre<br>Danach werden        | E-Mailadresse ein und klicken Sie auf Absenden.<br>wir Ihnen eine E-Mail mit weiteren Instruktionen<br>zusenden. |

Sie erhalten nach dem Klick auf "Absenden" eine Information und eine E-Mail.

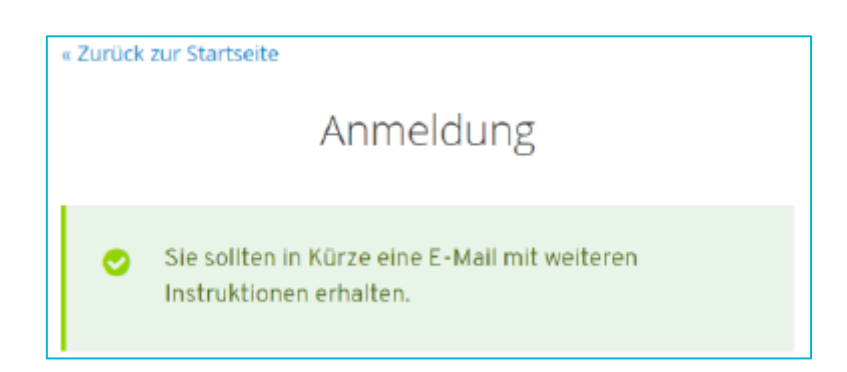

#### Mustermail:

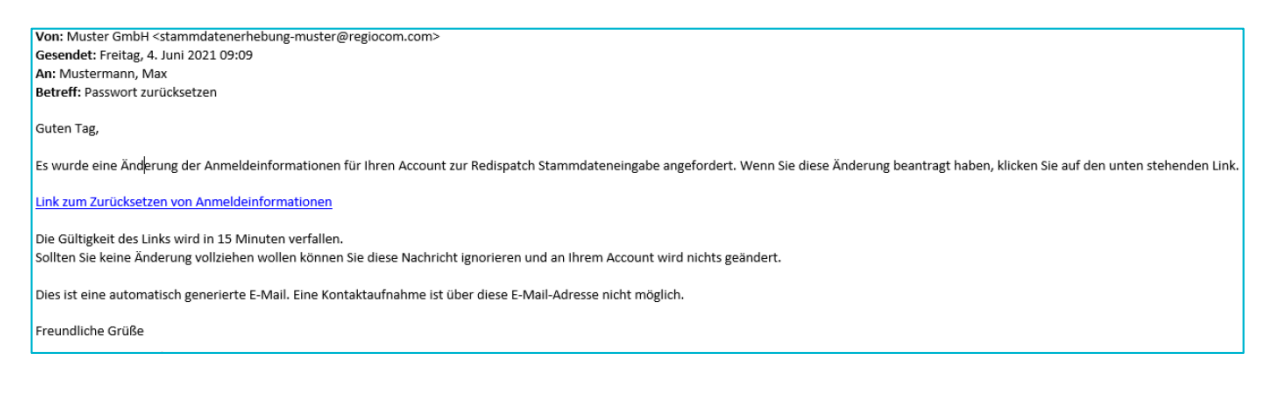

Geben Sie Ihr neues persönliches Passwort ein und bestätigen Sie es durch eine erneute Eingabe.

| « Zurück zur Startseite         |  |  |
|---------------------------------|--|--|
| Passwort aktualisieren          |  |  |
| Sie müssen Ihr Passwort ändern. |  |  |
| Neues Passwort                  |  |  |
|                                 |  |  |
| Passwort bestätigen             |  |  |
| Absenden                        |  |  |

Im Anschluss der Passwortaktualisierung sind Sie automatisch im Onlineformular angemeldet.

# 2. Onlineformular - Anlagenliste

Klicken Sie in den Block mit "Vertragskontonummer", "EEG-Anlagenschlüssel", "MaStR.-Nr. Einheit", um zum Formular zu gelangen.

|                                                                                                    |                                                                                                    | €♦ Logout                                                                                                    |
|----------------------------------------------------------------------------------------------------|----------------------------------------------------------------------------------------------------|----------------------------------------------------------------------------------------------------|
| Onlineformular - Anlag                                                                                                    | enliste                                                                                                    |                                                                                                    |
| Bitte klicken Sie die Anlage an, die Sie I<br>später fortsetzen. Wenn Sie alle Pflichtf<br>die Eingabe abschließen, dann verschv | bearbeiten möchten. Sie können die Bearbeitung zwischend<br>elder gefüllt haben, wird es auf dieser Seite mit einem Ja ar<br>rindet diese aus der Ansicht auf dieser Seite und kann von I | lurch speichern und das Onlineformular verlassen und<br>i der Anlage gekennzeichnet. Wenn Sie für eine Anlage<br>hnen nicht mehr bearbeitet werden. |
| Eine Hilfe für das Anmelde- und für das Onlineformular finden Sie hier.                                                          |                                                                                                    |                                                                                                    |
| Ihre Anlagen (1)                                                                                                    |                                                                                                    |                                                                                                    |
| Vertragskontonummer                                                                                                    | 210000001937                                                                                                    |                                                                                                    |
| EEG-Anlagenschlüssel                                                                                                    | E412200100000E00000000Test005331                                                                                                    |                                                                                                    |
| MaStR-Nr. Einheit<br>Pflichtfelder gefüllt?                                                                                      | nein                                                                                                    |                                                                                                    |
| Wenn Sie sich im Onlineformular mit Ihi<br>Erzeugungsanlagen hinzufügen. Dazu i<br>zugehörigen Anlage. Den EEG-Anlager           | rem persönlichen Passwort angemeldet haben, können Sie<br>nutzen Sie bitte das Einmalpasswort aus dem dazugehörige<br>ischlüssel finden Sie auf Ihrer Gutschrift.                         | über die gleiche E-Mailadresse (Account) weitere<br>n Anschreiben sowie den EEG-Anlagenschlüssel einer                                              |
|                                                                                                    | Hier können Sie weitere Erzeugungsanlagen hinz                                                                                                    | zufügen                                                                                                    |

#### 2.1 Vertragskonto hinzufügen

Durch Klicken des Buttons "Hier können Sie eitere Erzeugungsanlagen hinzufügen" auf der Startseite können Sie weitere Anlagen in Ihrem Account anzeigen lassen.

|                                                                                                    | 🕞 Logout                                                                                                    |
|----------------------------------------------------------------------------------------------------|----------------------------------------------------------------------------------------------------|
| Onlineformular - Anlagenliste                                                                                                    |                                                                                                    |
| of interest and the second second sec |                                                                                                    |
| Bitte klicken Sie die Anlage an, die Sie bearbeiten m<br>später fortsetzen. Wenn Sie alle Pflichtfelder gefüllt h<br>die Eingabe abschließen, dann verschwindet diese a                                                                                                    | öchten. Sie können die Bearbeitung zwischendurch speichern und das Onlineformular verlassen und<br>naben, wird es auf dieser Seite mit einem Ja an der Anlage gekennzeichnet. Wenn Sie für eine Anlage<br>nus der Ansicht auf dieser Seite und kann von Ihnen nicht mehr bearbeitet werden. |
| Eine Hilfe für das Anmelde- und für das Onlineformu                                                                                                    | lar finden Sie <u>hier</u> .                                                                                                    |
| Ihre Anlagen (1)                                                                                                    |                                                                                                    |
| Vertragskontonummer                                                                                                    | 21000001937                                                                                                    |
| EEG-Anlagenschlüssel                                                                                                    | E412200100000E00000000Test005331                                                                                                    |
| MaStR-Nr. Einheit                                                                                                    |                                                                                                    |
| Pflichtfelder gefüllt?                                                                                                    | nein                                                                                                    |
| Wenn Sie sich im Onlineformular mit ihrem persönlic<br>Erzeugungsanlagen hinzufügen. Dazu nutzen Sie bil<br>zugehörigen Anlage. Den EEG-Anlagenschlüssel fin<br>Hi                                                                                                    | hen Passwort angemeldet haben, können Sle über die gleiche E-Maliadresse (Account) weitere<br>te das Einmalpasswort aus dem dazugehörigen Anschreiben sowie den EEG-Anlagenschlüssel einer<br>den Sle auf Ihrer Gutschrift.<br>er können Sie weitere Erzeugungsanlagen hinzufügen           |

Geben Sie dazu das "Einmalpasswort" (Einmalcode) aus dem Anschreiben und einen "EEG-Anlagenschlüssel" ein. Letzteren finden Sie auf Ihrer monatlichen Gutschrift.

| < <sup>Zurück</sup><br>Weitere Erzeugungsanlage hinzufügen |                      |  |
|------------------------------------------------------------|----------------------|--|
| EEG-Anlagenschlüssel                                       | EEG-Anlagenschlüssel |  |
| Einmalcode                                                 | Einmalcode           |  |
| Weitere Erzeugungsanlage hinzufügen                        |                      |  |

Hinweis: Wenn der Button "Weitere Erzeugungsanlagen hinzufügen" dunkelgrün wird, dann sind die Daten richtig eingegeben. Danach bitte auf den Button klicken, um fortzufahren.

| <zurück<br>Weitere Erzeugungsanlage hinzufügen</zurück<br> |                                  |  |
|------------------------------------------------------------|----------------------------------|--|
| EEG-Anlagenschlüssel                                       | E412200100000E00000000Test004785 |  |
| Einmalcode                                                 | 3v8MUU26                         |  |
| Weitere Erzeugungsanlage hinzufügen                        |                                  |  |

#### Die Anlage/n zu dem Vertragskonto wird/werden in der Anlagenliste angezeigt:

| Geschäftspartner wurde erfolgreich hinzugefügt.                                                                                       |                                                                                                    |                                                                                                    |  |
|----------------------------------------------------------------------------------------------------|----------------------------------------------------------------------------------------------------|----------------------------------------------------------------------------------------------------|--|
| Onlineformular - Anlage                                                                                                    | Onlineformular - Anlagenliste                                                                                                    |                                                                                                    |  |
| Bitte klicken Sie die Anlage an, die Sie be<br>später fortsetzen. Wenn Sie alle Pflichtfel<br>die Eingabe abschließen, dann verschwir | arbeiten möchten. Sie können die Bearbeitung zwischendurd<br>der gefüllt haben, wird es auf dieser Seite mit einem Ja an de<br>idet diese aus der Ansicht auf dieser Seite und kann von Ihne | ch speichern und das Onlineformular verlassen und<br>er Anlage gekennzeichnet. Wenn Sie für eine Anlage<br>en nicht mehr bearbeitet werden. |  |
| Eine Hilfe für das Anmelde- und für das C<br>Ihre Anlagen (7)                                                                         | nlineformular finden Sie <u>hier</u> .                                                                                                    |                                                                                                    |  |
| Vertragskontonummer                                                                                                    | 210000001524                                                                                                    |                                                                                                    |  |
| EEG-Anlagenschlüssel                                                                                                    | E412200100000E000000000Test004761                                                                                                    |                                                                                                    |  |
| MaStR-Nr. Einheit                                                                                                    | SEE00000004687                                                                                                    |                                                                                                    |  |
| Pflichtfelder gefüllt?                                                                                                    | nein                                                                                                    |                                                                                                    |  |
| Vertragskontonummer                                                                                                    | 21000001524                                                                                                    |                                                                                                    |  |
| EEG-Anlagenschlüssel                                                                                                    | E412200100000E00000000Test004762                                                                                                    |                                                                                                    |  |
| MaStR-Nr. Einheit                                                                                                    | SEE00000004688                                                                                                    |                                                                                                    |  |
| Pflichtfelder gefüllt?                                                                                                    | nein                                                                                                    |                                                                                                    |  |
| Vertragskontonummer                                                                                                    | 210000001530                                                                                                    |                                                                                                    |  |
| EEG-Anlagenschlüssel                                                                                                    | E412200100000E000000000Test004785                                                                                                    |                                                                                                    |  |
| MaStR-Nr. Einheit                                                                                                    | SEE00000004710                                                                                                    |                                                                                                    |  |
| Pflichtfelder gefüllt?                                                                                                    | nein                                                                                                    |                                                                                                    |  |
| Vertragskontonummer                                                                                                    | 21000001530                                                                                                    |                                                                                                    |  |
| EEG-Anlagenschlüssel                                                                                                    | E412200100000E000000000Test004786                                                                                                    |                                                                                                    |  |
| MaStR-Nr. Einheit                                                                                                    | SEE00000004711                                                                                                    |                                                                                                    |  |
| Pflichtfelder gefüllt?                                                                                                    | nein                                                                                                    |                                                                                                    |  |
| Vertragskontonummer                                                                                                    | 21000001530                                                                                                    |                                                                                                    |  |
| EEG-Anlagenschlüssel                                                                                                    | E412200100000E00000000Test004787                                                                                                    |                                                                                                    |  |
| MaStR-Nr. Einheit                                                                                                    | SEE00000004712                                                                                                    |                                                                                                    |  |
| Pflichtfelder gefüllt?                                                                                                    | nein                                                                                                    |                                                                                                    |  |
| Vertragskontonummer                                                                                                    | 210000001530                                                                                                    |                                                                                                    |  |
| EEG-Anlagenschlüssel                                                                                                    | E412200100000E000000000Test004788                                                                                                    |                                                                                                    |  |
| MaStR-Nr. Einheit                                                                                                    | SEE00000004713                                                                                                    |                                                                                                    |  |
| Pflichtfelder gefüllt?                                                                                                    | nein                                                                                                    |                                                                                                    |  |
| Vertragskontonummer                                                                                                    | 210000001937                                                                                                    |                                                                                                    |  |
| EEG-Anlagenschlüssel                                                                                                    | E412200100000E00000000Test005331                                                                                                    |                                                                                                    |  |
| MaStR-Nr. Einheit                                                                                                    |                                                                                                    |                                                                                                    |  |
| Pflichtfelder gefüllt?                                                                                                    | nein                                                                                                    |                                                                                                    |  |

Wenn Sie sich im Onlineformular mit Ihrem persönlichen Passwort angemeldet haben, können Sie über die gleiche E-Mailadresse (Account) weitere Erzeugungsanlagen hinzufügen. Dazu nutzen Sie bitte das Einmalpasswort aus dem dazugehörigen Anschreiben sowie den EEG-Anlagenschlüssel einer zugehörigen Anlage. Den EEG-Anlagenschlüssel finden Sie auf Ihrer Gutschrift.

Hier können Sie weitere Erzeugungsanlagen hinzufügen

#### 2.2 Formularseite

Hier können Sie jetzt die Stammdatenfelder mit Ihren Angaben ausfüllen. Ausgegraute Felder können nicht überschrieben werden.

Hinweis: Wenn Sie mit der Maus über die Infopanels (rotes Infosymbol oder roter Kasten) fahren, dann erhalten Sie nützliche Informationen zum Befüllen der Felder, z. B. das Stammdatenfeld: "Fördermodell".

| Bitte wählen Sie aus dem<br>Katalog folgende Werte aus:                                | EEG Anlagenschlüssel 🛈                     | E412200100000E00000000Test005005                         |
|----------------------------------------------------------------------------------------|--------------------------------------------|----------------------------------------------------------|
| EEG mit Förderung:<br>Erzeugungsanlage, die EEG-                                       | MaStR-Nr. der Einheit ①                    | SEE00000004919                                           |
| Anschlussförderung. EEG<br>ohne Förderung:                                             | Gerätenummer des Fernwirkgerätes* ①        | 9123456789                                               |
| Erzeugungsanlage mit<br>erneuerbarer Energie als<br>Energieträger, die keine EEG-      | Abrechnungsmodell*                         | Spitz Light mit Wetterdienstleister vom Anlagenbetreiber |
| Vergütung erhält. KWK mit<br>Förderung:<br>Frzeugungsanlage die KWK-                   | Förderungsmodell* (1)                      | EEG mit Förderung                                        |
| Vergütung erhält. KWK ohne<br>Förderung:                                               | Ausgewählter Wetterdienstleister 0         | Nicht enthalten                                          |
| Erzeugungsanlage mit Kraft-<br>Wärme-Kopplung, die keine<br>KWK-Förderung mehr erhält. | Ausgewählter Wetterdienstleister (nicht im | Musterwetterdienstleister GmbH                           |
| Sonstige Anlagen:<br>Erzeugungsanlagen ohne<br>Kraft-Wärme-Konclung mit                |                                            | 400.5                                                    |
| einer nicht erneuerbaren<br>Energie als Energieträger.                                 | wechselrichterieistung in KW* ()           | 100,5                                                    |
|                                                                                        | Ausrichtung PV Module in Grad* ()          | 185                                                      |

# 2.2.1 Beispiel einer Photovoltaikanlage:

|                                                                                                    | < Zurück Speichern und später weiterbearbeiten Daten absenden |
|----------------------------------------------------------------------------------------------------|---------------------------------------------------------------|
|                                                                                                    | Daten wurden erfolgreich gespeichert.                         |
| Anlage                                                                                              |                                                               |
| Anlagendaten                                                                                        |                                                               |
| Einspeiseart                                                                                        | Photovoltalk                                                  |
| EEG Anlagenschlüssel ()                                                                             | E412200100000E00000000Test005005                              |
| MaStR-Nr. der Einheit 🛈                                                                             | SEE00000004919                                                |
| Gerätenummer des Fernwirkgerätes* ()                                                                | 9123456789                                                    |
| Abrechnungsmodell*                                                                                  | Spitz Light mit Wetterdienstleister vom Anlagenbetreiber      |
| Förderungsmodell* 🛈                                                                                 | EEG mit Förderung 🗸                                           |
| Ausgewählter Wetterdienstleister D                                                                  | Nicht enthalten                                               |
| Ausgewählter Wetterdienstleister (nicht im Katalog) $\Phi$                                          | Musterwetterdienstleister GmbH                                |
| Wechselrichterleistung in kW* (1)                                                                   | 100,5                                                         |
| Ausrichtung PV Module in Grad* ①                                                                    | 185                                                           |
| Neigungswinkel PV Module in Grad* D                                                                 | 42                                                            |
| Die mit * markierten Felder, sind Pflichtfelder.<br>Ausgegraute Felder können nicht gefüllt werden. |                                                               |

# 2.2.2 Beispiel einer Windenergieanlage

|                                                                                                    |                    | < Zurück     | Speichern | und später weiterbearbeiten | Daten absenden |
|----------------------------------------------------------------------------------------------------|--------------------|--------------|-----------|-----------------------------|----------------|
| Anlage                                                                                              |                    |              |           |                             |                |
| Anlagendaten                                                                                        |                    |              |           |                             |                |
| Einspeiseart                                                                                        | Wind               |              |           |                             |                |
| EEG Anlagenschlüssel ①                                                                              | E412200100000E0000 | 00000Test000 | 0031      |                             |                |
| MaStR-Nr. der Einheit Φ                                                                             | SEE00000000020     |              |           |                             |                |
| Gerätenummer des Fernwirkgerätes* Φ                                                                 | AIDA-X000000002    |              |           |                             | ?              |
| Abrechnungsmodell*                                                                                  | Spitz              |              |           |                             | ~              |
| Förderungsmodell* (1)                                                                               | EEG ohne Förderung |              |           |                             | ~              |
| Anlagenhersteller der Windenergieanlage*                                                            | ENERCON GmbH       |              |           |                             | ~              |
| Anlagentyp der Windenergieanlage* 🛈                                                                 | ENERCON E-70 E4: 2 | 300 kW/Rotor | durchr 🗸  | Kennlinie ei                | ngeben         |
| Referenzertrag der Windenergieanlage in kWh*                                                        | 26449996           |              |           |                             |                |
| Nabanhäha dar Windonargiaanlaga in Matari A                                                         | 440                |              |           |                             |                |
|                                                                                                    | 113                |              |           |                             |                |
| Seriennummer der Windenergieanlage $\Phi$                                                           | Test-W E,A/00031   |              |           |                             |                |
| Nachtabsenkung 🛈                                                                                    | 1000               |              |           |                             |                |
| Ausgewählter Wetterdienstleister 🛈                                                                  | Bitte auswählen    |              |           |                             | ~              |
| Die mit * markierten Felder, sind Pflichtfelder.<br>Ausgegraute Felder können nicht gefüllt werden. |                    |              |           |                             |                |

#### Anlagenkennlinie

Geben Sie hier bitte alle Leistungswerte der Anlagenkennlinie ein. Der Wert, ab dem die Kennlinie bei hoher Windgeschwindigkeit wieder auf 0 kW geht, wird von uns als Windgeschwindigkeit gewertet, ab der die Sturmabschaltung gilt.

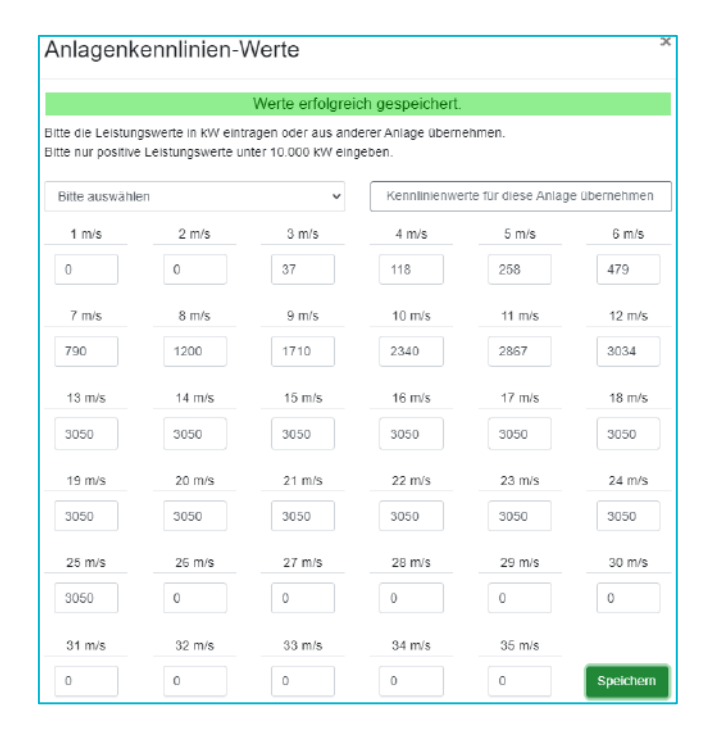

Sie können auch bereits eingetragene Werte der Kennlinie einer Anlage in Ihrem Account in die gerade geöffnete Anlage kopieren. Klicken Sie dazu auf: "Bitte auswählen", wählen Sie eine Anlage aus und klicken Sie dann auf: "Kennlinie für diese Anlage übernehmen". Danach klicken Sie auf auf den Button "Speicher".

|                                                                                                    |                  | Werte erfolgreid | ch gespeichert. |                     |              |
|----------------------------------------------------------------------------------------------------|------------------|------------------|-----------------|---------------------|--------------|
| te die Leistungswerte in KW eintragen oder aus anderer Anlage übernehmen.<br>te nur positive Leistungswerte unter 10.000 kW eingeben. |                  |                  |                 |                     |              |
| 4122001000                                                                                                    | 00E0000000000Tes | t000031 🗸        | Kennlinienwe    | rte für diese Anlag | e übernehmen |
| 1 m/s                                                                                                    | 2 m/s            | 3 m/s            | 4 m/s           | 5 m/s               | 6 m/s        |
| 0                                                                                                    | 0                | 37               | 118             | 258                 | 479          |
| 7 m/s                                                                                                    | 8 m/s            | 9 m/s            | 10 m/s          | 11 m/s              | 12 m/s       |
| 790                                                                                                    | 1200             | 1710             | 2340            | 2867                | 3034         |
| 13 m/s                                                                                                    | 14 m/s           | 15 m/s           | 16 m/s          | 17 m/s              | 18 m/s       |
| 3050                                                                                                    | 3050             | 3050             | 3050            | 3050                | 3050         |
| 19 m/s                                                                                                    | 20 m/s           | 21 m/s           | 22 m/s          | 23 m/s              | 24 m/s       |
| 3050                                                                                                    | 3050             | 3050             | 3050            | 3050                | 3050         |
| 25 m/s                                                                                                    | 26 m/s           | 27 m/s           | 28 m/s          | 29 m/s              | 30 m/s       |
| 3050                                                                                                    | 0                | 0                | 0               | 0                   | 0            |
| 31 m/s                                                                                                    | 32 m/s           | 33 m/s           | 34 m/s          | 35 m/s              |              |

# 2.2.3 Beispiel einer KWK-Anlage (Bio-, Wasser-, Gas-Anlage ist analog)

|                                                                                                    | < Zurück                     | Speichern und später weiterbearbeiten | Daten absenden |
|----------------------------------------------------------------------------------------------------|------------------------------|---------------------------------------|----------------|
|                                                                                                    | Daten wurden erfolgreich ges | peichert.                             |                |
| Anlage                                                                                              |                              |                                       |                |
| Anlagendaten                                                                                        |                              |                                       |                |
| Einspeiseart                                                                                        | Віо                          |                                       |                |
| EEG Anlagenschlüssel (1)                                                                            | E412200100000E00000000Test00 | 0448                                  |                |
| MaStR-Nr. der Einheit 🛈                                                                             | SEE123456789015              |                                       |                |
| Gerätenummer des Fernwirkgerätes* 🛈                                                                 | AIDA-X000000064              |                                       | ?              |
| Abrechnungsmodell*                                                                                  | Pauschal                     |                                       | ~              |
| Förderungsmodell* D                                                                                 | EEG mit Förderung            |                                       | ~              |
| Die mit * markierten Felder, sind Pflichtfelder.<br>Ausgegrauto Felder können nicht gefüllt worden. |                              |                                       |                |

Haben Sie alle Pflichtfelder in einer Anlage gefüllt, dann wird in der Anlageliste der Status bei "Pflichtfelder gefüllt?" auf "Ja" gesetzt.

|                                                                                                    |                                   | िt Logout |
|----------------------------------------------------------------------------------------------------|-----------------------------------|-----------|
| Onlineformular - Anlagenliste                                                                                                    |                                   |           |
| Bitte klicken Sie die Anlage an, die Sie bearbeiten möchten. Sie können die Bearbeitung zwischendurch speichern und das Onlineformular verlassen und später fortsetzen. Wenn Sie alle Pflichtfelder gefüllt haben, wird es auf dieser Seite mit einem Ja an der Anlage gekennzeichnet. Wenn Sie für eine Anlage die Eingabe abschließen, dann verschwindet diese aus der Ansicht auf dieser Seite und kann von Ihnen nicht mehr bearbeitet werden. |                                   |           |
| Eine Hilfe für das Anmelde- und für das Onlineformu<br>Ihre Anlagen (6)                                                                                                    | ular finden Sie <u>hier</u> .     |           |
| Vertragskontonummer                                                                                                    | 210000000311                      |           |
| EEG-Anlagenschlüssel                                                                                                    | E412200100000E000000000Test001076 |           |
| MaStR-Nr. Einheit                                                                                                    | SEE456789112345                   |           |
| Pflichtfelder gefüllt?                                                                                                    | ja                                |           |
| Vertragskontonummer                                                                                                    | 21000000594                       | •         |
| EEG-Anlagenschlüssel                                                                                                    | E412200100000E000000000Test001471 |           |
| MaStR-Nr. Einheit                                                                                                    | SEE456789112345                   |           |
| Pflichtfelder gefüllt?                                                                                                    | ja                                |           |
| Vertragskontonummer                                                                                                    | 21000000594                       |           |
| EEG-Anlagenschlüssel                                                                                                    | E412200100000E000000000Test001471 |           |
| MaStR-Nr. Einheit                                                                                                    | SEE456789112345                   |           |
| Pflichtfelder gefüllt?                                                                                                    | nein                              |           |
| Vertragskontonummer                                                                                                    | 21000001524                       |           |
| EEG-Anlagenschlüssel                                                                                                    | E412200100000E000000000Test004762 |           |
| MaStR-Nr. Einheit                                                                                                    | SEE00000004688                    |           |
| Pflichtfelder gefüllt?                                                                                                    | nein                              |           |

Wenn Sie alle Eintragungen in einer Anlage vorgenommen haben, bitte die Daten über den Button "Speichern und später weiterbearbeiten" speichern. Zum finalen Abschließen die Stammdaten über den Button "Daten absenden" hochladen.

|                        | < Zurück                      | Speichern und später weiterbearbeiten | Daten absenden |
|------------------------|-------------------------------|---------------------------------------|----------------|
| Anlage                 |                               |                                       |                |
| Anlagendaten           |                               |                                       |                |
| Einspeiseart           | Photovoltaik                  |                                       |                |
| EEG Anlagenschlüssel ① | E412200100000E000000000Test00 | 5005                                  |                |

Danach erscheint noch eine Sicherheitsabfrage. Durch Klick auf "Daten absenden" bestätigen Sie das Hochladen der Daten.

| Datensatz abschließen                                                                                                    |                    |
|----------------------------------------------------------------------------------------------------|--------------------|
| Wollen Sie die Daten wirklich absenden? Nach dem Absenden<br>können die Daten in dieser Anlage nicht mehr geändert werden. |                    |
| Abbrechen                                                                                                    | Datensatz absenden |

Anschließend wird die Anlage in der Anlagenliste nicht mehr angezeigt und kann nicht mehr bearbeitet werden.

#### 2.3 Bestätigungsmail

Wenn Sie über den Button: "Speichern und Daten absenden" die eingetragenen Stammdaten hochgeladen haben, erhalten Sie eine Bestätigungsmail mit einer PDF-Datei. In dieser sind alle Eintragungen dokumentiert.

Sollten Sie die E-Mail nicht erhalten haben, dann sehen Sie bitte zuerst in Ihrem Spam-Ordner nach. Wenn Sie diese dort nicht finden, dann wenden Sie sich bitte an die Kontaktadresse (Telefonnummer/E-Mailadresse) auf Ihrem Anschreiben.

#### Muster einer Bestätigungsmail:

| Von: stammdatenerhebung-muster@regiocom.com <stammdatenerhebung-muster@regiocom.com></stammdatenerhebung-muster@regiocom.com> |
|----------------------------------------------------------------------------------------------------|
| Gesendet: Montag, 22. März 2021 16:50                                                                                         |
| An: Testmann, Max                                                                                                    |
| Betreff: Ihre Bestätigung zur Stammdatenerhebung E412200100000E000000000Test004787                                            |
|                                                                                                    |
|                                                                                                    |
|                                                                                                    |
| Guten Tag,                                                                                                    |
|                                                                                                    |
| Sie haben die Stammdatenerhebung für diese Anlage abgeschlossen. Die von Ihnen eingetragenen Daten haben wir in der           |
| beigefügten PDF-Datei für Sie zusammengefasst.                                                                                |
|                                                                                                    |
| Sollten Ihnen im Nachgang Fehler auffallen, dann senden Sie Ihre Änderungswünsche bitte an Redispatch2.0@muster.de.           |
|                                                                                                    |
| Dies ist eine automatisch generierte E-Mail. Eine Kontaktaufnahme ist über diese E-Mail-Adresse nicht möglich.                |
|                                                                                                    |

#### Inhalt einer PDF-Datei mit Stammdaten:

|                                                                                        | Ihre Anlagendaten                                         |  |  |
|----------------------------------------------------------------------------------------|-----------------------------------------------------------|--|--|
| ID .                                                                                   | 28944                                                     |  |  |
| ANLAGENBETREIBER_ID                                                                    |                                                           |  |  |
| EEG_ANLAGENSCHLUESSEL                                                                  | E412200100000E00000000Test000004                          |  |  |
| MASTRNR_EINHEIT                                                                        | SEE00000000004                                            |  |  |
| NETTONENNLEISTUNG                                                                      |                                                           |  |  |
| ID_FERNWIRKGERAET                                                                      | AIDA-X000000001                                           |  |  |
| ABRECHNUNGSMODELL                                                                      |                                                           |  |  |
| ABRECHNUNGSMETHODE                                                                     |                                                           |  |  |
| FOERDERUNGSMODELL                                                                      | EEG ohne Förderung                                        |  |  |
| WEA_SERIENNR                                                                           | Test-W E;A/00004                                          |  |  |
| ANLAGENHERSTELLER                                                                      | ENERCON GmbH                                              |  |  |
| ANLAGENTYP                                                                             | ENERCON E-70 E4: 2000 kW/Rotordurchmesser 71 m/           |  |  |
|                                                                                        | Nabenhöhe 113 m/Referenzertrag 25419527 kWh               |  |  |
| ANLAGENTYP_FREITEXT                                                                    |                                                           |  |  |
| REFERENZERTRAG_WEA                                                                     | 25419527                                                  |  |  |
| NABENHOEHE                                                                             | 113                                                       |  |  |
| WETTERDIENSTLEISTER                                                                    | Allgäuer Wetterdienst, Blaichach                          |  |  |
| WETTERDIENSTLEISTER_FREITEXT                                                           |                                                           |  |  |
| REFERENZANLAGE                                                                         | E412200100000E00000000Test000005                          |  |  |
| NACHTABSENKUNG                                                                         |                                                           |  |  |
| VK_NUMMER                                                                              | 21000000001                                               |  |  |
| ENERGIETRAEGER                                                                         | Wind                                                      |  |  |
|                                                                                        |                                                           |  |  |
| Antoneo Kala Mand                                                                      |                                                           |  |  |
| Aniagenkenniinie Wind<br>Time 2 m/s 3 m/s 4 m/s 5 m/s 8 m/s 7 m/s 8 m/s 19 m/s 110 m/s | e 11 mie 12 mie 13 mie 14 mie 15 mie 18 mie 17 mie 18 mie |  |  |
| 0 kW 0 kW 0 kW 1 kW 2 kW 3 kW 4 kW 5 kW 6 kW 7 kW                                      | 8 kW 9 kW 10 kW 11 kW 12 kW 13 kW 14 kW 15 kW             |  |  |
| 19 m/s 20 m/s 21 m/s 22 m/s 23 m/s 24 m/s 25 m/s 26 m/s 27 m/s 28 m/s                  | 's 29 m/s 30 m/s 31 m/s 32 m/s 33 m/s 34 m/s 35 m/s       |  |  |
| 0 kW  0 kW  0 kW  0 kW  0 kW  0 kW  0 kW  0 kW  0 kW                                   | 0 KW   0 KW   0 KW   0 KW   0 KW   0 KW                   |  |  |

# 3. TR-SR-Zuordnung

Am unteren Ende der Anlagenliste haben wir einen Textbaustein und darunter zwei Buttons eingefügt.

Bitte klicken Sie auf den Button: "Download TR-SR-Zuordnung". Danach wird eine CSV-Datei heruntergeladen. Wenn Sie die Marktrollen EIV und BTR an einen Dienstleister abgegeben, dann senden Sie diesem die CSV-Datei per E-Mail. Teilen Sie dem Dienstleister auch die im Textbaustein aufgeführte E-Mailadresse mit, damit er uns ggf. seine Anmerkungen zur Zuordnung der TR-ID zur SR-ID mitteilen kann.

Sollten Sie selber die Rolle des EIVs einnehmen und uns eine Nachricht bezüglich der Zuordnung der Ressourcen-IDs zukommen lassen wollen, dann können Sie den rechten Button: "Rückmeldung zur TR-SR-Zuordnung" nutzen. Es wird eine E-Mail generiert, mit der Sie mit uns Kontakt aufnehmen können (diese Funktion steht nur für Microsoft Outlook zur Verfügung).

# 4. Ausfüllhilfe

| Bereich   | Feldbezeichnung                                | Beschreibung für SD-Felder und / oder Online-Formular                                                                             |
|-----------|------------------------------------------------|----------------------------------------------------------------------------------------------------|
| Allgemein | Einspeiseart                                   | Anzeigefeld                                                                                                    |
| Allgemein | EEG-<br>Anlagenschlüssel<br>(Anlagenschlüssel) | Den 33-stelligen EEG-Anlagenschlüssel finden Sie auf<br>Ihrer monatlichen Gutschrift (z. B.<br>EXXXX001SZP0000000000XXXXXX00001). |
| Allgemein | MaStR-Nr. der<br>Einheit                       | Mit dieser Nummer ist der Generator Ihrer<br>Erzeugungsanlage im Marktstammdatenregister<br>registriert. (z. B. SEE9207701xxxxx)  |

| Bereich      | Feldbezeichnung                      | Beschreibung für SD-Felder und / oder Online-Formular                                                                                                    |
|--------------|--------------------------------------|----------------------------------------------------------------------------------------------------|
| Allgemein    | Nettonennleistung<br>Verbrauch in kW | Dieses Feld ist nur für Speicheranlagen relevant.<br>Bitte geben Sie die Bezugsleistung des Speichers an.<br>Der Betriebs- und Eigenbedarf, wie bspw. Netzverluste<br>bis zum Einspeisepunkt, sind in der Nettonennleistung<br>enthalten. Eine genaue Beschreibung finden Sie in der<br>BK6-20-061.                                                                                                    |
| Allgemein    | Abrechnungs-<br>modell               | Pauschal, Spitz, Spitz Light mit Wetterdienstleister vom<br>Anlagenbetreiber, Spitz Light mit Wetterdienstleister<br>vom Netzbetreiber, Spitz Light mit Wetterdaten aus<br>Referenzanlage (Spitz Light = vereinfachte<br>Spitzabrechnung) Bitte wählen Sie das<br>Abrechnungsmodell aus, mit dem im Falle einer<br>Regelung Ihrer Anlage die Ausfallarbeit ermittelt wird.<br>Erzeugungsanlagen, die keine Windenergieanlagen und<br>Photovoltaikanklagen sind, können nur das<br>Abrechnungsmodell Pauschal oder Spitz auswählen.<br>Wenn an Ihrer Windenergieanlage oder Ihrer<br>Photovoltaikanlage eine Messung der Wetterdaten<br>erfolgt, können Sie nur Spitz auswählen. Bei einer<br>Auswahl von Spitz Light mit Wetterdienstleister vom<br>Anlagenbetreiber oder Spitz Light mit Wetterdaten aus<br>Referenzanlage müssen Sie Wetterdaten liefern.<br>Wenn die Voraussetzungen für die Anwendung der<br>Spitzabrechnung nicht vorliegen, kommt die<br>Pauschalabrechnung zur Anwendung. Wie die<br>Ausfallarbeit ermittelt wird, finden Sie in der BK6-20-<br>059 in Anlage 1 der Bundesnetzagentur. |
| Allgemein    | Förderungsmodell                     | Bitte wählen Sie aus dem Katalog aus: EEG mit<br>Förderung, EEG ohne Förderung, KWK mit Förderung,<br>KWK ohne Förderung, sonstige Anlagen.                                                                                                    |
| Photovoltaik | Ausrichtung PV-<br>Module in Grad    | <ul> <li>Angabe, in welche Himmelsrichtung die Module<br/>ausgerichtet sind. Die Angabe erfolgt in Grad. Hinweise:</li> <li>Bei Hausdach-Solaranlagen entspricht die<br/>Ausrichtung in der Regel der Himmelsrichtung, in die<br/>das Hausdach zeigt, auf dem die Module montiert sind.</li> <li>Wenn die Module in unterschiedlichen<br/>Himmelsrichtungen montiert sind, dann ist die<br/>Himmelsrichtung angegeben, die für den<br/>überwiegenden Teil der Module zutrifft. z. B. 0° = Nord,<br/>90° = Ost, 180° = Süd, 270° = West</li> </ul>                                                                                                    |

| Bereich                    | Feldbezeichnung                                           | Beschreibung für SD-Felder und / oder Online-Formular                                                                                                    |
|----------------------------|-----------------------------------------------------------|----------------------------------------------------------------------------------------------------|
| Photovoltaik               | Neigungswinkel PV<br>Module in Grad                       | Angabe, in welchem Neigungswinkel die Module<br>ausgerichtet sind. Die Angabe erfolgt in Grad. Hinweise:<br>Wenn die Module in unterschiedlichen Neigungswinkeln<br>montiert sind, dann ist der Winkelbereich angegeben,<br>der für den überwiegenden Teil der Module zutrifft.<br>(Hinweis: waagerecht = 0°, senkrecht, z. B. an der<br>Hauswand = 90°)                           |
| Speicher /<br>Photovoltaik | Wechselrichter-<br>leistung in kW                         | Es ist die installierte Wechselrichterleistung in kW<br>(maximal 3 Nachkommastelle) der Photovoltaikanlage<br>pro Netzanschlusspunkt einzugeben. Bei<br>Wechselrichtern, die von mehreren Photovoltaikanlagen<br>genutzt werden, bitte die Wechselrichterleistung<br>anteilig nach der Modulleistung aufzuteilen.                                                                  |
| Photovoltaik<br>/ Wind     | Ausgewählter<br>Wetterdienstleister                       | Bitte geben Sie hier den Wetterdaten-Dienstleister des<br>Anlagenbetreibers im Falle der Abrechnung über Spitz<br>Light (vereinfachte Spitzabrechnung) an.                                                                                                    |
| Photovoltaik<br>/ Wind     | Ausgewählter<br>Wetterdienstleister<br>(nicht im Katalog) | Sollte der Wetterdienstleister nicht im Katalog<br>enthalten sein, dann tragen Sie diesen bitte hier ein.                                                                                                    |
| Photovoltaik<br>/ Wind     | Referenzanlage für<br>Wetterdaten                         | Bitte geben Sie hier den 33-stelligen<br>Erzeugungsanlagenschlüssel (EEG-Anlagenschlüssel)<br>der Referenzanlage an, über den die<br>Wetterdatenlieferung im vereinfachte Spitzabrechnung<br>erfolgt. Wir können nur eine Windenergieanlage mit<br>gleicher Nabenhöhe als Referenzanlage akzeptieren, die<br>sich in räumlicher Nähe zur betroffenen<br>Erzeugungsanlage befindet. |
| Wind                       | Seriennummer der<br>Windenergieanlage                     | Wenn bereits eine Seriennummer eingetragen ist, so<br>kann diese nicht überschrieben werden.                                                                                                    |
| Wind                       | Nabenhöhe der<br>Windenergieanlage<br>in Meter            | Es ist die Nabenhöhe der Windenergieanlage in Meter<br>mit einer Nachkommastelle anzugeben. Bereits<br>eingetragene Daten haben wir dem<br>Marktstammdatenregister oder unseren<br>Einspeiserdatenbanken entnommen und können nicht<br>überschrieben werden.                                                                                                    |
| Wind                       | Referenzertrag der<br>Windenergieanlage<br>in kWh         | Wenn das Feld nicht bereits gefüllt ist, dann bitte<br>ergänzen. Ein Überschreiben eines bereits<br>eingetragenen Wertes ist nicht möglich.                                                                                                    |
| Wind                       | Anlagenhersteller<br>der Windenergie-<br>anlage           | Mit der Auswahl des Herstellers der Windenergieanlage<br>werden im Feld "Anlagentyp der Windenergieanlage" die<br>angezeigten Anlagentypen auf den Hersteller reduziert.                                                                                                    |

| Bereich                                  | Feldbezeichnung                                               | Beschreibung für SD-Felder und / oder Online-Formular                                                                                                    |
|------------------------------------------|---------------------------------------------------------------|----------------------------------------------------------------------------------------------------|
| Wind                                     | Anlagentyp der<br>Windenergieanlage                           | Geben Sie hier bitte die Bezeichnung des Anlagentyps<br>gemäß Anlagenhersteller an. Wenn dieser nicht im<br>Katalog enthalten ist, dann bitte im separaten Feld<br>eintragen.                                                                                                    |
| Wind                                     | Hersteller und/<br>oder Anlagentyp<br>nicht im Katalog        | Bitte den Hersteller und Anlagentyp wie folgt eintragen:<br>Hersteller / Anlagentyp / Leistung in kW / Nabenhöhe in<br>m / Rotordurchmesser in m                                                                                                    |
| Wind                                     | Anlagenkennlinie<br>der Windenergie-<br>anlage                | Wenn Sie auf den Button klicken, dann öffnet sich ein<br>neues Fenster. Bitte dort die Leistungswerte in kW bei<br>den Windgeschwindigkeiten 1 bis 35 m/s eintragen. In<br>der Liste ist unbedingt die Windgeschwindigkeit der<br>Sturmabschaltung anzugeben. Dies ist die<br>Windgeschwindigkeit, an der die Leistung auf 0 kW<br>geht. Diese kann je Windenergieanlage unterschiedlich<br>sein. |
| Wind                                     | maximale<br>Leistungsgrenze<br>bei<br>Nachtabsenkung in<br>KW | Wenn Ihre Windenergieanlage aus<br>genehmigungsrechtlichen Gründen in der Zeit von 22 bis<br>6 Uhr der Nachtabsenkung unterliegt, ist der maximale<br>Leistungswert in kW anzugeben, der nicht überschritten<br>werden darf.                                                                                                    |
| Wasser<br>(Pump-<br>speicher-<br>anlage) | kontinuierliche<br>Regelbarkeit im<br>Pumpbetrieb             | Die kontinuierliche Regelbarkeit bezeichnet die<br>technische Eigenschaft einer stufenarmen<br>Veränderlichkeit der elektrischen Leistungsaufnahme<br>eines Pumpspeichermaschinensatzes im Pumpbetrieb.                                                                                                    |